# 安装 Floating 或 named licenses

# 一、获取 Floating or Named-User Licenses

1. 根据控制器构架选择安装程序,下载安装程序并在服务器上完成安装。

 MULTI Tricore 链接: <a href="https://pan.baidu.com/s/1wA0ZeCsQeiVzdfg8fyI2NQ">https://pan.baidu.com/s/1wA0ZeCsQeiVzdfg8fyI2NQ</a> 提取码: xw8r

 MULTI Power PC 链接: <a href="https://pan.baidu.com/s/1vkP9tS3x\_96Mqft\_Ky8e3g">https://pan.baidu.com/s/1vkP9tS3x\_96Mqft\_Ky8e3g</a> 提取码: 9bf6

 MULTI Arm 链接: <a href="https://pan.baidu.com/s/17QAaYD52eVd3UVBm-g92EQ">https://pan.baidu.com/s/1vkP9tS3x\_96Mqft\_Ky8e3g</a> 提取码: 8p5g

 MULTI Mips 链接: <a href="https://pan.baidu.com/s/17QAaYD52eVd3UVBm-g92EQ">https://pan.baidu.com/s/17QAaYD52eVd3UVBm-g92EQ</a> 提取码: 8p5g

 MULTI Mips 链接: <a href="https://pan.baidu.com/s/14coFcZYaSn1t-PFuB-prxw">https://pan.baidu.com/s/14coFcZYaSn1t-PFuB-prxw</a> 提取码: 08mn

 MULTI RH850/V800 链接: <a href="https://pan.baidu.com/s/1rS5wsuF0WkQE1nAGdOC47A">https://pan.baidu.com/s/1rS5wsuF0WkQE1nAGdOC47A</a> 提取码: pgs8

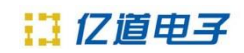

#### 2. 打开安装包,在license需要安装的服务器上安装服务器端程序

| A 11                      | (k) == == ==   | N/ TH             | 1.46 |
|---------------------------|----------------|-------------------|------|
| 名称                        | 修改日期           | <b></b>           | 大小   |
| 📜 jff                     | 2020/4/28 6:34 | 文件夹               |      |
| 📕 multi-v7.1.6-patch      | 2020/4/28 6:34 | 文件夹               |      |
| 🋐 autorun.inf             | 2020/4/28 6:34 | 安装信息              |      |
| a ghs.ico                 | 2020/4/28 6:34 | 图标                | 3    |
| 🗟 ghsicons.dll            | 2020/4/28 6:34 | 应用程序扩展            | 2,89 |
| 🛸 ghspipe.dll             | 2020/4/28 6:34 | 应用程序扩展            | 4,15 |
| 💥 ginstall.exe            | 2020/4/28 6:34 | 应用程序              | 5,79 |
| installation.pdf          | 2020/4/28 6:34 | Microsoft Edge PD | 27   |
| 👼 multi_release_notes.pdf | 2020/4/28 6:34 | Microsoft Edge PD | 73   |
| probe_release_notes.pdf   | 2020/4/28 6:34 | Microsoft Edge PD | 87   |
| release_notes_tricore.pdf | 2020/4/28 6:34 | Microsoft Edge PD | 1,07 |
| m start.pdf               | 2020/4/28 6:34 | Microsoft Edge PD | 64   |

#### 3. 选择 Advanced Install

| 💥 Green Hills Software Setup                                                                                                    | _     |             | $\times$ |
|----------------------------------------------------------------------------------------------------|-------|-------------|----------|
| Green Hills Softw                                                                                                    | are   |             |          |
| Welcome to the Green Hills Software setup program.<br>Please close all Green Hills programs including MULTI/AdaMULTI and license ser                                    | vers. |             |          |
| Click "Easy Install" to install this configuration:<br>Compiler 2020.1.5 and Probe 5.6.4 for TriCore into C:\ghs\comp_202015<br>MULTI IDE 7.1.6d into C:\ghs\multi_716d | Eas   | y Install   |          |
| Click "Advanced Install" to customize this configuration.                                                                                                    | Advan | ced Install |          |
|                                                                                                    |       | Qu          | it       |

4. 选择服务器端程序,进入 Next

| 💥 Green Hills Software Setup                                                                                                    | -   |   | ×   |
|----------------------------------------------------------------------------------------------------|-----|---|-----|
| Green Hills Softwa                                                                                                    | are |   |     |
| Select components to install: Select All Clear All Compiler 2020.1.5 and Probe 5.6.4 for TriCore MULTI IDE 7.1.6d Cleansing Utilities 7.1.6d |     |   |     |
| < Back Next                                                                                                    | >   | Q | uit |

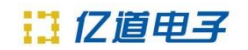

### 5. 确认安装路径,点击 Next

| 💥 Green Hills Software Setup                                                          | - □ >              | ~ |
|---------------------------------------------------------------------------------------|--------------------|---|
| Green Hills                                                                           | Software           |   |
| Select installation directory for Licensing Utilities 7.1.6d<br>C:\ghs\licensing_716d | Browse             |   |
|                                                                                       |                    |   |
|                                                                                       | < Back Next > Quit |   |

## 6. Install

| 💥 Green Hills Software Setup                                                                                | _   |   | ×   |
|----------------------------------------------------------------------------------------------------|-----|---|-----|
| Green Hills Softwa                                                                                          | are |   |     |
| Click "Install" to install this configuration:<br>Licensing Utilities 7.1.6d into:<br>C:\ghs\licensing_716d |     |   |     |
|                                                                                                    |     |   |     |
| < Back Inst                                                                                                 | all | Q | uit |

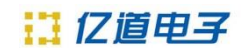

7. 等待安装完成

| 💥 Green Hills Software Setup                                         | _   |    | $\times$ |
|----------------------------------------------------------------------|-----|----|----------|
| Green Hills Softwa                                                   | are |    |          |
|                                                                      |     |    |          |
| Installing Licensing Utilities 7.1.6d into:<br>C:\ahs\licensing 716d |     |    |          |
|                                                                      |     |    |          |
|                                                                      |     |    |          |
|                                                                      |     |    |          |
|                                                                      |     |    |          |
|                                                                      |     |    |          |
|                                                                      |     |    |          |
|                                                                      |     |    |          |
|                                                                      |     |    |          |
|                                                                      |     |    |          |
|                                                                      |     | Ca | ocel     |
|                                                                      |     | Ca | icei     |

8. 安装完成后,如果 MULTI Licensing Wizard 还没有打开,从程序安装目录下,运行 mlmadmin.exe (Linux/Solaris 上的 mlmadmin)。

| > 此电 | 脑 > Windows-SSD (C:) > ghs > mul | ti_716d        |        |           | ~ |
|------|----------------------------------|----------------|--------|-----------|---|
| ^    | 名称                               | 修改日期           | 类型     | 大小        |   |
|      | 💷 mbuild                         | 2017/5/9/12:30 | 应用程序   | 665 KB    |   |
|      | 💥 mcobrowse                      | 2017/5/9 12:30 | 应用程序   | 5,754 KB  |   |
|      | 💥 me                             | 2017/5/9 12:30 | 应用程序   | 5,961 KB  |   |
|      | mev                              | 2017/5/9 12:30 | 应用程序   | 864 KB    |   |
|      | 💥 mevgui                         | 2017/5/9 12:30 | 应用程序   | 5,849 KB  |   |
|      | mhistory                         | 2017/5/9 12:31 | 应用程序   | 2,305 KB  |   |
|      | mhistory_cs_so.dll               | 2017/5/9 12:31 | 应用程序扩展 | 265 KB    |   |
|      | mhistory_cs35                    | 2017/5/9 10:10 | 应用程序   | 406 KB    |   |
|      | mhistory_cs45                    | 2017/5/9 10:10 | 应用程序   | 407 KB    |   |
|      | mhistory_fsutil                  | 2017/5/9 12:31 | 应用程序   | 284 KB    |   |
| ) (  | mhistory_search                  | 2017/5/9 12:31 | 应用程序   | 870 KB    |   |
|      | 💥 mhistory_windlib               | 2017/5/9 12:31 | 应用程序   | 5,782 KB  |   |
|      | 📧 mlaunch                        | 2017/5/9 12:31 | 应用程序   | 243 KB    |   |
|      | 💥 mlmadmin                       | 2019/8/21 2:21 | 应用程序   | 5,887 KB  |   |
|      | 💥 mprojmgr                       | 2017/5/9 12:30 | 应用程序   | 7,569 KB  |   |
| · e  | 💥 mpythongui                     | 2017/5/9 12:30 | 应用程序   | 5,665 KB  |   |
| 1:)  | 💥 mpythonrun                     | 2017/5/9 12:30 | 应用程序   | 5,661 KB  |   |
| G    | 💥 mstart                         | 2017/5/9 12:30 | 应用程序   | 5,978 KB  |   |
|      | 💥 mterminal                      | 2017/5/9 12:30 | 应用程序   | 5,712 KB  |   |
|      | 💥 multi                          | 2017/5/9 12:30 | 应用程序   | 14,755 KB |   |
| ~    | osa_integrity.so                 | 2017/5/9 12:30 | SO 文件  | 597 KB    |   |

安装目录下的 mlmadmin.exe

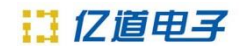

9. 在出现的 MULTI Licensing Wizard, 选择 Set up a networkLicense Manager (recommended for administrators), 并点击 Next.

| X MULTI Licensing Wizard                                                                                           |                                              |                                         | _      | ×    |
|----------------------------------------------------------------------------------------------------|----------------------------------------------|-----------------------------------------|--------|------|
| Green                                                                                                    | Hills                                        | Softw                                   | are    |      |
|                                                                                                    |                                              |                                         |        |      |
| Welcome to the Green Hills licensing                                                                               | g wizard (MULTI v7.                          | 1.6d).                                  |        |      |
| I would like to:                                                                                                   |                                              |                                         |        |      |
| <ul> <li>License my MULTI prodution</li> <li>Set up a network License</li> <li>View license information</li> </ul> | ucts (recommended<br>se Manager (recomm<br>1 | for end users)<br>nended for administra | ators) |      |
|                                                                                                    |                                              |                                         |        |      |
|                                                                                                    |                                              |                                         |        |      |
|                                                                                                    |                                              |                                         |        |      |
|                                                                                                    |                                              |                                         |        |      |
| Help                                                                                                    |                                              | < Back Next >                           |        | Quit |

10. 选择对话框中 Requesting floating or named licenses from Green Hills 选项,点击下一步

| 💥 MULTI Licensing Wizard                                                                                                    | —    |    | $\times$ |
|----------------------------------------------------------------------------------------------------|------|----|----------|
| Green Hills Soft                                                                                                    | w a  | re |          |
|                                                                                                    |      |    |          |
| I would like to:<br>Request floating or named-user licenses from Green Hills     O Configure the License Manager on this machine |      |    |          |
| Help < Back Ne:                                                                                                    | xt > |    | Quit     |

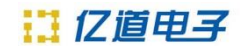

11. 在 MULTI Licensing Wizard 中,选择 Create a license request to e-mail, fax or mail, 然 后单击 Next。

| 💥 MULTI Licensing Wizard                                                                                | _                                           |         |
|----------------------------------------------------------------------------------------------------|---------------------------------------------|---------|
| Green Hills                                                                                             | s Softwar                                   | е       |
|                                                                                                    |                                             |         |
| I would like to:                                                                                        | s and a browser required)<br>or mail        |         |
| By requesting licenses, the licensee authorizes r<br>Green Hills Software for license administration pu | elease of their contact informat<br>urposes | tion to |
| Help                                                                                                    | < Back Next >                               | Quit    |

12. 填写申请表格,进入下一步(注意:申请文件不能出现中文字符,填写表格必填项不可遗漏)

| License Requ     | est Generator |                     |               |
|------------------|---------------|---------------------|---------------|
| Name*            | 1             |                     |               |
| Job Title        |               |                     |               |
| Group            |               |                     |               |
| Manager          |               |                     |               |
| Telephone*       |               | Fax                 |               |
| E-mail*          |               |                     |               |
| Company*         |               |                     |               |
| Address 1*       |               |                     |               |
| Address 2        |               |                     |               |
| City*            |               | State/<br>Province* |               |
| Postal Code*     |               | Country*            | USA           |
|                  |               |                     |               |
| * fields are rec | uired         | < Back              | Next > Cancel |

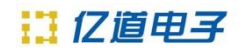

13. 确认信息,再进入下一步

| License Request Generator                                                                                                    |        |
|----------------------------------------------------------------------------------------------------|--------|
| Number of Licenses 1                                                                                                    |        |
| License Availability:                                                                                                    |        |
| Computer-locked: license will be locked to this computer     Dongle-locked: license will be locked to a dongle     Dongle Label: |        |
|                                                                                                    | ~      |
| < Back Next >                                                                                                    | Cancel |

14. 选择 Permanent 并正确填写订单号 (订单号咨询供应商)

| License Request Generator                                                                                                    |              |                                                 |
|----------------------------------------------------------------------------------------------------|--------------|-------------------------------------------------|
| License Type:<br>Caluation<br>Evaluation<br>Permanent<br>(Purchase Order Required)<br>Purchase Order Number:<br>Partner<br>Special<br>Code:<br>N/A<br>Other | Product Name | MULTI IDE 7.1.6d, Compiler 2020.1.4 and Probe V |
|                                                                                                    |              | < Back Next > Cancel                            |

15. 点击下一步,即可生成 license 申请文件

| License Request Gen                                                                   | nerator                                                                       |                               |                             |              |
|---------------------------------------------------------------------------------------|-------------------------------------------------------------------------------|-------------------------------|-----------------------------|--------------|
| Submit this request to li                                                             | icense@ghs.com or fax t                                                       | o +1 (805) 965-634            | 13.                         |              |
| This is a reques<br>Submit this requ<br>965-6343.                                     | st to use MULTI ar<br>uest to license@gh                                      | d the other G<br>s.com or fax | reen Hills t<br>to +1 (805) | ools. ^      |
| Product:<br>5.6.4 Target(s):<br>Debug Server:                                         | MULTI IDE 7.1.6d,<br>: ARM<br>see PO                                          | Compiler 202                  | 0.1.4 and Pr                | obe          |
| License Availabi                                                                      | ility: Host Mana                                                              | ged                           |                             |              |
| License Number:<br>License Type:<br>PO Number:<br>System Name:<br>OS:<br>Server Code: | 1<br>Permanent<br>54333333333<br>LAPTOP-PIVQT24F<br>Windows 10<br>5#0x51178b7 |                               |                             |              |
| Customer Informa                                                                      | ation:                                                                        |                               |                             |              |
| Name:                                                                                 | ad                                                                            |                               |                             | ~            |
|                                                                                       |                                                                               | Print                         | Send                        | Save To File |
|                                                                                       |                                                                               | < Back                        | Next >                      | Cancel       |

16. 保存申请文件,发送给邮箱 <u>business@emdoor.com(</u>抄送 gemini. ma@emdoor.com),稍后会收 到正式版的 license 文件,完成软件安装授权。

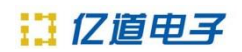

二、配置服务器端

1、运行服务器管理程序

| 2017/5/9 12:30 | 应用程序                                                                                                    |                                                                                                    |
|----------------|----------------------------------------------------------------------------------------------------|----------------------------------------------------------------------------------------------------|
| 2019/8/21 2:21 | 应用程序                                                                                                    |                                                                                                    |
| 2021/3/1 12:09 | PY 文件                                                                                                    |                                                                                                    |
| 2017/5/9 12:30 | 应用程序                                                                                                    |                                                                                                    |
| 2017/5/9 12:30 | 应用程序                                                                                                    |                                                                                                    |
| 2017/5/9 12:30 | 应用程序                                                                                                    |                                                                                                    |
| 2017/5/9 12:30 | 应用程序                                                                                                    |                                                                                                    |
| 2019/8/21 2:21 | 应用程序                                                                                                    |                                                                                                    |
| 2021/3/1 12:09 | 文本文档                                                                                                    |                                                                                                    |
| 2017/5/9 12:30 | 文本文档                                                                                                    |                                                                                                    |
| 2017/5/9 10:10 | 文本文档                                                                                                    |                                                                                                    |
| 2021/3/1 12:09 | <b>PY</b> 文件                                                                                                    |                                                                                                    |
|                | 2017/5/9 12:30<br>2019/8/21 2:21<br>2021/3/1 12:09<br>2017/5/9 12:30<br>2017/5/9 12:30<br>2017/5/9 12:30<br>2017/5/9 12:30<br>2019/8/21 2:21<br>2021/3/1 12:09<br>2017/5/9 10:10<br>2021/3/1 12:09 | 2017/5/9 12:30应用程序2019/8/21 2:21应用程序2021/3/1 12:09PY 文件2017/5/9 12:30应用程序2017/5/9 12:30应用程序2017/5/9 12:30应用程序2017/5/9 12:30应用程序2017/5/9 12:30应用程序2017/5/9 12:30文本文档2017/5/9 12:30文本文档2017/5/9 12:30文本文档2017/5/9 12:30文本文档2017/5/9 12:30文本文档2017/5/9 12:30文本文档2017/5/9 12:30文本文档2017/5/9 12:30文本文档2017/5/9 12:30文本文档2017/5/9 10:10文本文档2021/3/1 12:09PY 文件 |

2、选择 Set up a network License manager(recommended for administractors) 点击 Next

| 💥 MULTI Licensing Wizard                                                                                                    | —                    |   | $\times$ |
|----------------------------------------------------------------------------------------------------|----------------------|---|----------|
| Green Hills Soft                                                                                                    | twar                 | е |          |
| Welcome to the Green Hills licensing wizard (MULTI v7.1.6d).<br>I would like to:<br>License my MULTI products (recommended for end users<br>Set up a network License Manager (recommended for ad<br>View license information | s)<br>Iministrators) |   |          |
| Help < Back                                                                                                    | Next >               | C | )uit     |

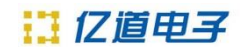

3、选择 Configure the License Manager on this machine,点击 Next

| 💥 MULTI Licensing Wizard |                                  | - 🗆 | ×    |
|--------------------------|----------------------------------|-----|------|
| Green Hill               | s Softwa                         | are |      |
|                          |                                  |     |      |
| I would like to:         | es from Green Hills<br>; machine |     |      |
|                          |                                  |     |      |
| Help                     | < Back Next >                    |     | Quit |

4、配置服务器参数

License File:选择从供应商获取的 license 文件所在的路径

**Description** : GHS

IP Addr Filter: 服务器与客户端所在的局域网 IP(前两位与 IP 地址前两位完全相同,后两位 为 0.0 局域网内任何在 10.214.X.X 网段的客户端都可以访问这个服务器以获取 license 授权) 点击 Start License Manager

| License File:       | C:\ghs\licenses_for_cgq010a132v.ghslic         | ß      |
|---------------------|------------------------------------------------|--------|
| Description:        | GHS                                            | ]      |
| Log File:           |                                                | $\geq$ |
| User Tracking File: |                                                | 2      |
| IP Addr Filter:     | 10.214.0.0                                     | ]      |
|                     | Verbose Logging Log Host Name                  |        |
|                     | 5                                              |        |
| The License Manage  | er is not running Start License Manager Cancel |        |

License Manager Settings

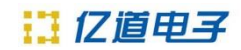

5、查看 license 管理状态,点击 Refersh

| roduct List:SelLM HostProduct NameProduct Codecgq010a132v.s01.netenable_MULTI_v711201cgq010a132v.s01.netenable_MULTI_v611101cgq010a132v.s01.net1102011020cgq010a132v.s01.netenable_COMPILER_2017_111016cgq010a132v.s01.netenable_COMPILER_2016_511015cgq010a132v.s01.netenable_COMPILER_2015_111012cgq010a132v.s01.netenable_COMPILER_2013_111000cgq010a132v.s01.netenable_COMPILER_2013_511009cgq010a132v.s01.netenable_COMPILER_2013_111007cgq010a132v.s01.netenable_COMPILER_2012_511006cgq010a132v.s01.netenable_COMPILER_2012_511002cgq010a132v.s01.netenable_UULTI_v511002cgq010a132v.s01.netsvc_cpu_v8507226                                                                                                    | lected | d Product's<br>Host | User List:<br>Length |  |
|----------------------------------------------------------------------------------------------------|--------|---------------------|----------------------|--|
| LM Host         Product Name         Product Code         Ust           cgq010a132v.s01.net         enable_MULTI_v7         11201           cgq010a132v.s01.net         enable_MULTI_v6         11101           cgq010a132v.s01.net         11020         11020           cgq010a132v.s01.net         enable_COMPILER_2017_1         11016           cgq010a132v.s01.net         enable_COMPILER_2016_5         11015           cgq010a132v.s01.net         enable_COMPILER_2014_1         11000           cgq010a132v.s01.net         enable_COMPILER_2013_5         11009           cgq010a132v.s01.net         enable_COMPILER_2013_5         11007           cgq010a132v.s01.net         enable_COMPILER_2013_1         11007           cgq010a132v.s01.net         enable_COMPILER_2013_5         11006           cgq010a132v.s01.net         enable_COMPILER_2013_5         11006           cgq010a132v.s01.net         enable_MULTI_v5         11002           cgq010a132v.s01.net         enable_MULTI_v5         11002           cgq010a132v.s01.net         svc_cpu_v850         7226 | lser   | Host                | Length               |  |
| cgq010a132v.s01.net       enable_MULTI_v7       11201         cgq010a132v.s01.net       enable_MULTI_v6       11101         cgq010a132v.s01.net       11020       11020         cgq010a132v.s01.net       enable_COMPILER_2017_1       11016         cgq010a132v.s01.net       enable_COMPILER_2015_1       11012         cgq010a132v.s01.net       enable_COMPILER_2015_1       11012         cgq010a132v.s01.net       enable_COMPILER_2014_1       11000         cgq010a132v.s01.net       enable_COMPILER_2013_5       11009         cgq010a132v.s01.net       enable_COMPILER_2013_1       11007         cgq010a132v.s01.net       enable_COMPILER_2015_5       11006         cgq010a132v.s01.net       enable_COMPILER_2013_1       11007         cgq010a132v.s01.net       enable_COMPILER_2015_5       11006         cgq010a132v.s01.net       enable_COMPILER_2015_5       11002         cgq010a132v.s01.net       enable_MULTI_v5       11002         cgq010a132v.s01.net       svc_cpu_v850       7226                                                                               |        |                     |                      |  |
| cgq010a132v.s01.net       enable_MULT_v6       11101         cgq010a132v.s01.net       11020       11020         cgq010a132v.s01.net       enable_COMPILER_2017_1       11016         cgq010a132v.s01.net       enable_COMPILER_2015_1       11012         cgq010a132v.s01.net       enable_COMPILER_2014_1       11010         cgq010a132v.s01.net       enable_COMPILER_2014_1       11010         cgq010a132v.s01.net       enable_COMPILER_2013_5       11009         cgq010a132v.s01.net       enable_COMPILER_2013_1       11007         cgq010a132v.s01.net       enable_COMPILER_2013_1       11007         cgq010a132v.s01.net       enable_COMPILER_2013_1       11007         cgq010a132v.s01.net       enable_COMPILER_2013_1       11002         cgq010a132v.s01.net       enable_MULTI_v5       11002         cgq010a132v.s01.net       svc_cpu_v850       7226                                                                                                    |        |                     |                      |  |
| cgq010a132v.s01.net       11020       11020         cgq010a132v.s01.net       enable_COMPILER_2017_1       11016         cgq010a132v.s01.net       enable_COMPILER_2016_5       11015         cgq010a132v.s01.net       enable_COMPILER_2015_1       11012         cgq010a132v.s01.net       enable_COMPILER_2015_1       11010         cgq010a132v.s01.net       enable_COMPILER_2013_5       11009         cgq010a132v.s01.net       enable_COMPILER_2013_5       11009         cgq010a132v.s01.net       enable_COMPILER_2012_5       11007         cgq010a132v.s01.net       enable_COMPILER_2012_5       11006         cgq010a132v.s01.net       enable_MULTI_v5       11002         cgq010a132v.s01.net       svc_cpu_v850       7226                                                                                                    |        |                     |                      |  |
| cgq010a132v.s01.net       enable_COMPILER_2017_1       11016         cgq010a132v.s01.net       enable_COMPILER_2016_5       11015         cgq010a132v.s01.net       enable_COMPILER_2015_1       11012         cgq010a132v.s01.net       enable_COMPILER_2014_1       11010         cgq010a132v.s01.net       enable_COMPILER_2013_5       11009         cgq010a132v.s01.net       enable_COMPILER_2013_1       11007         cgq010a132v.s01.net       enable_COMPILER_2012_5       11006         cgq010a132v.s01.net       enable_MULTI_v5       11002         cgq010a132v.s01.net       svc_cpu_v850       7226                                                                                                    |        |                     |                      |  |
| cgq010a132v.s01.net       enable_COMPILER_2016_5       11015         cgq010a132v.s01.net       enable_COMPILER_2015_1       11012         cgq010a132v.s01.net       enable_COMPILER_2014_1       11010         cgq010a132v.s01.net       enable_COMPILER_2013_5       11009         cgq010a132v.s01.net       enable_COMPILER_2013_1       11007         cgq010a132v.s01.net       enable_COMPILER_2012_5       11006         cgq010a132v.s01.net       enable_MULTI_v5       11002         cgq010a132v.s01.net       svc_cpu_v850       7226                                                                                                    |        |                     |                      |  |
| cgq010a132v.s01.net       enable_COMPILER_2015_1       11012         cgq010a132v.s01.net       enable_COMPILER_2014_1       11010         cgq010a132v.s01.net       enable_COMPILER_2013_5       11009         cgq010a132v.s01.net       enable_COMPILER_2013_1       11007         cgq010a132v.s01.net       enable_COMPILER_2012_5       11006         cgq010a132v.s01.net       enable_MULTI_v5       11002         cgq010a132v.s01.net       svc_cpu_v850       7226                                                                                                    |        |                     |                      |  |
| cgq010a132v.s01.net enable_COMPILER_2014_1 11010<br>cgq010a132v.s01.net enable_COMPILER_2013_5 11009<br>cgq010a132v.s01.net enable_COMPILER_2013_1 11007<br>cgq010a132v.s01.net enable_COMPILER_2012_5 11006<br>cgq010a132v.s01.net enable_MULTI_v5 11002<br>cgq010a132v.s01.net svc_cpu_v850 7226                                                                                                    |        |                     |                      |  |
| cgq010a132v.s01.net enable_COMPILER_2013_5 11009<br>cgq010a132v.s01.net enable_COMPILER_2013_1 11007<br>cgq010a132v.s01.net enable_COMPILER_2012_5 11006<br>cgq010a132v.s01.net enable_MULTI_v5 11002<br>cgq010a132v.s01.net svc_cpu_v850 7226                                                                                                    |        |                     |                      |  |
| rgq010a132v.s01.net         enable_COMPILER_2013_1         11007           rgq010a132v.s01.net         enable_COMPILER_2012_5         11006           rgq010a132v.s01.net         enable_MULTI_v5         11002           rgq010a132v.s01.net         svc_cpu_v850         7226                                                                                                    |        |                     |                      |  |
| cgq010a132v.s01.net enable_COMPILER_2012_5 11006<br>cgq010a132v.s01.net enable_MULTI_v5 11002<br>cgq010a132v.s01.net svc_cpu_v850 7226                                                                                                    |        |                     |                      |  |
| cgq010a132v.s01.net enable_MULTI_v5 11002<br>cgq010a132v.s01.net svc_cpu_v850 7226                                                                                                    |        |                     |                      |  |
| cgq010a132v.s01.net svc_cpu_v850 7226                                                                                                    |        |                     |                      |  |
|                                                                                                    |        |                     |                      |  |
| cgq010a132v.s01.net as800 4221                                                                                                    |        |                     |                      |  |
| cgq010a132v.s01.net as850 4213                                                                                                    |        |                     |                      |  |
| cgq010a132v.s01.net ecom800 3201                                                                                                    |        |                     |                      |  |
| cgq010a132v.s01.net sim800 530                                                                                                    |        |                     |                      |  |
| cgq010a132v.s01.net sim850 450                                                                                                    |        |                     |                      |  |
| cgq010a132v.s01.net 850eserv 283                                                                                                    |        |                     |                      |  |
| cgq010a132v.s01.net 850serv 260                                                                                                    |        |                     |                      |  |
| cgq010a132v.s01.net multi 100                                                                                                    |        |                     |                      |  |

# 三、配置客户端

1、运行客户端安装程序

| 名称                        | 修改日期           | 类型                | 大小 |
|---------------------------|----------------|-------------------|----|
| 📜 jff                     | 2020/4/28 6:34 | 文件夹               |    |
| 📜 multi-v7.1.6-patch      | 2020/4/28 6:34 | 文件夹               |    |
| 🔄 autorun.inf             | 2020/4/28 6:34 | 安装信息              |    |
| ⇔ ghs.ico                 | 2020/4/28 6:34 | 图标                |    |
| 🗟 ghsicons.dll            | 2020/4/28 6:34 | 应用程序扩展            |    |
| 🗟 ghspipe.dll             | 2020/4/28 6:34 | 应用程序扩展            |    |
| 💥 ginstall.exe            | 2020/4/28 6:34 | 应用程序              |    |
| installation.pdf          | 2020/4/28 6:34 | Microsoft Edge PD |    |
| 📴 multi_release_notes.pdf | 2020/4/28 6:34 | Microsoft Edge PD |    |
| probe_release_notes.pdf   | 2020/4/28 6:34 | Microsoft Edge PD |    |
| release_notes_tricore.pdf | 2020/4/28 6:34 | Microsoft Edge PD |    |
| 📴 start.pdf               | 2020/4/28 6:34 | Microsoft Edge PD |    |

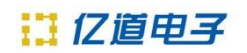

#### 2、选择安装 Easy Install

| 💥 Green Hills Software Setup                                                      | -     |             | $\times$ |
|-----------------------------------------------------------------------------------|-------|-------------|----------|
| Green Hills Softwa                                                                | re    |             |          |
|                                                                                   |       |             |          |
| Welcome to the Green Hills Software setup program.                                |       |             |          |
| Please close all Green Hills programs including MULTI/AdaMULTI and license server | s.    |             |          |
|                                                                                   |       |             |          |
|                                                                                   |       |             |          |
| Click "Easy Install" to install this configuration:                               | Easy  | Install     |          |
| Compiler 2020.1.5 and Probe 5.6.4 for TriCore into C:\ghs\comp_202015             |       |             |          |
| HOLIT TOT I TOT HOLIT GIB HOLIT / TOT                                             |       |             |          |
|                                                                                   |       |             |          |
|                                                                                   |       |             |          |
| Click "Advanced Install" to customize this configuration.                         | Advan | ced Install |          |
|                                                                                   |       |             |          |
|                                                                                   |       | 0.          | it       |
|                                                                                   |       |             |          |

或

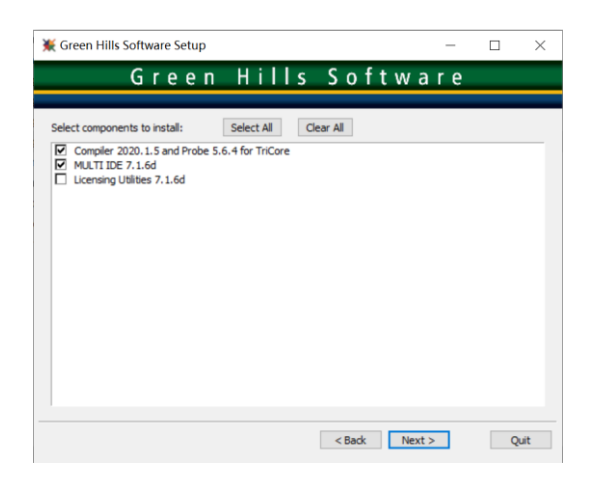

3、确认安装路径,之后一直点击 Next

| 💥 Green Hills Software Setup                                                        |     |        |    | $\times$ |
|-------------------------------------------------------------------------------------|-----|--------|----|----------|
| Green Hills Softwa                                                                  | a r | e      |    |          |
| Select installation directory for Compiler 2020. 1.5 and Probe 5.6.4 for<br>TriCore |     |        |    |          |
| C:\ghs\comp_202015                                                                  |     | Browse |    |          |
|                                                                                     |     |        |    |          |
|                                                                                     |     |        |    |          |
|                                                                                     |     |        |    |          |
|                                                                                     |     |        |    |          |
|                                                                                     |     |        |    |          |
|                                                                                     |     |        |    |          |
|                                                                                     |     |        |    |          |
| < Back Next                                                                         | t > | ]      | Qu | uit      |

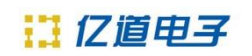

### 4、点击 Install

| 💥 Green Hills Software Setup                                                                                                    | _  |   | ×   |
|----------------------------------------------------------------------------------------------------|----|---|-----|
| Green Hills Softwa                                                                                                    | re |   |     |
| Click "Install" to install this configuration:<br>Compiler 2020.1.5 and Probe 5.6.4 for TriCore into:<br>C:\ghs\comp_202015<br>MULTI IDE 7.1.6d into:<br>C:\ghs\multi_716d |    |   |     |
|                                                                                                    |    |   |     |
| < Back Insta                                                                                                    |    | Q | uit |

5、等待安装完成

| 💥 Green Hills Software Setup                                                         | _  |     | ×    |
|--------------------------------------------------------------------------------------|----|-----|------|
| Green Hills Softwa                                                                   | re |     |      |
| Installing Compiler 2020.1.5 and Probe 5.6.4 for TriCore into:<br>C:\ghs\comp_202015 |    |     |      |
|                                                                                      |    |     |      |
|                                                                                      |    | Car | ncel |

6、运行程序

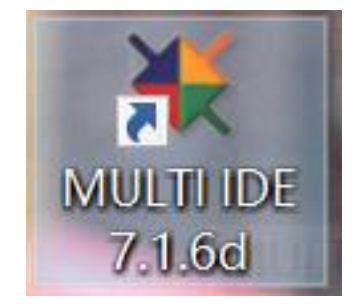

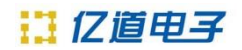

7、弹出 license 对话框

MULTI Launcher - MULTI v7.1.6

 $\times$ 

| No MULTI licenses available.<br>[There are no local licenses and there are no License Managers to<br>contact] |
|----------------------------------------------------------------------------------------------------|
| MULTI Licensing Wizard will be launched.                                                                      |

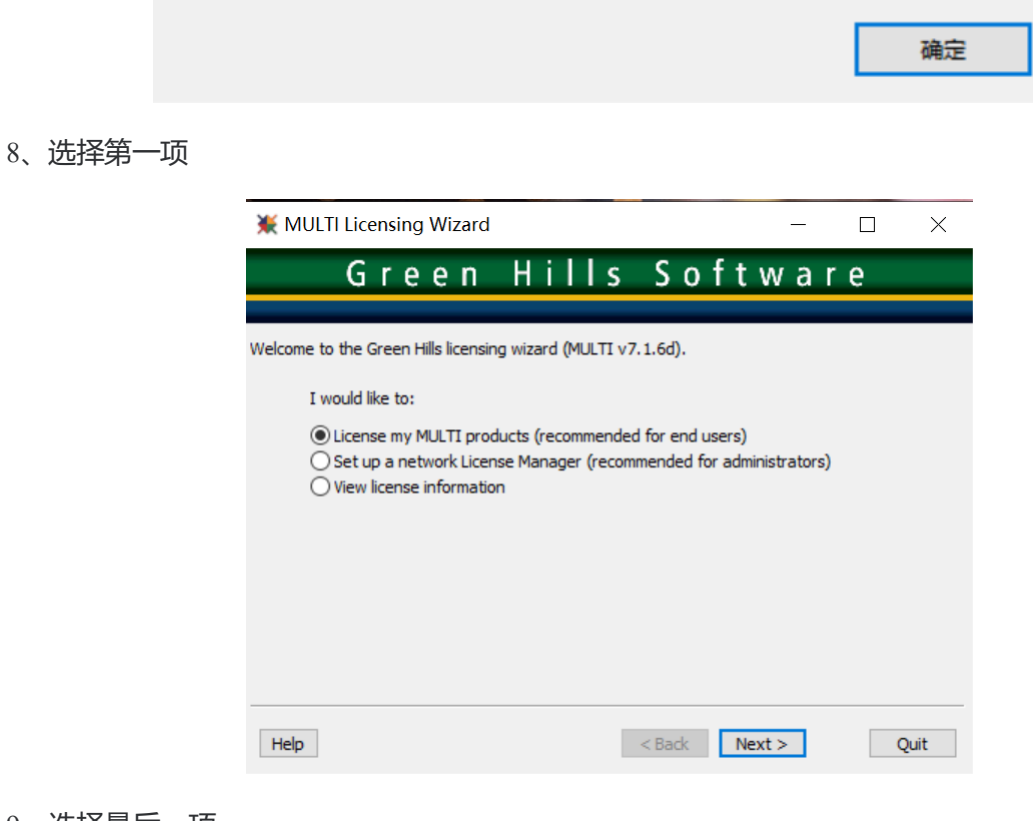

9、选择最后一项

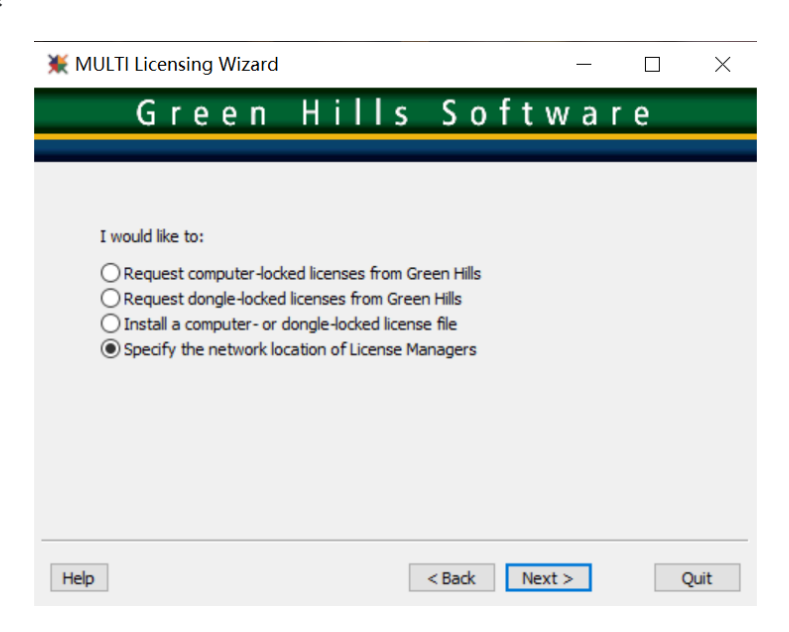

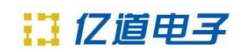

10、填写@服务器 IP 或@服务器主机名,点击 Next

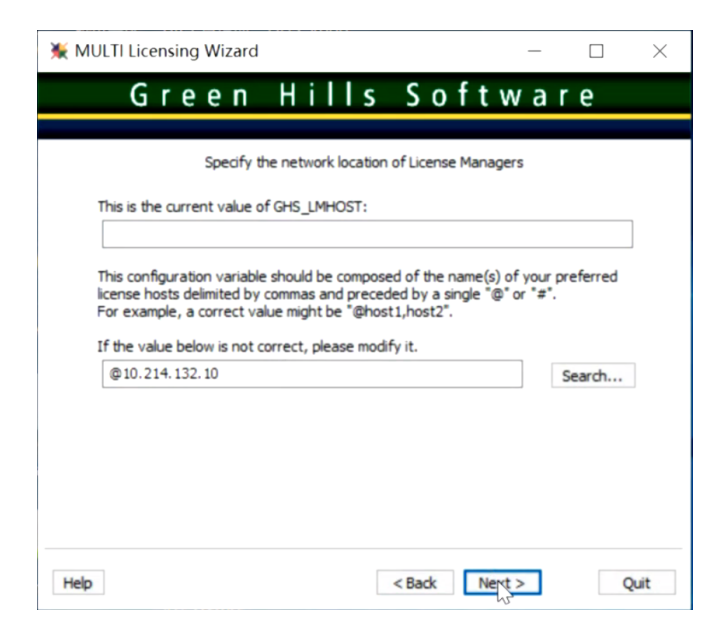

11、弹出 license 管理器,刷新 license 页面,确认授权成功

| icense Manager: Al License Managers        |              |              |           |               |    |                       |       |  |  |
|--------------------------------------------|--------------|--------------|-----------|---------------|----|-----------------------|-------|--|--|
|                                            |              |              |           |               |    |                       | Refre |  |  |
| roduct List: Selected Product's User List: |              |              |           |               |    |                       |       |  |  |
| LM Host                                    | Product Name | Product Code | Installed | Current Usage | Pt | User Host Length      |       |  |  |
| 10.214.:                                   | enable MULT] | 11201        | 1         | 1             | 1  | uida01!,CGQ006: 5m29s |       |  |  |
| 10.214.:                                   | enable MULT] | 11101        | 1         | 0             | 0  | 5                     |       |  |  |
| 10.214.1                                   | 11020        | 11020        | 1         | 0             | 0  |                       |       |  |  |
| 10.214.:                                   | enable_COMPJ | 11016        | 1         | 0             | 0  |                       |       |  |  |
| 10.214.:                                   | enable_COMP1 | 11015        | 1         | 0             | 0  |                       |       |  |  |
| 10.214.:                                   | enable_COMP] | 11012        | 1         | 0             | 0  |                       |       |  |  |
| 10.214.:                                   | enable COMPI | 11010        | 1         | 0             | 0  |                       |       |  |  |
| 10.214.:                                   | enable_COMP] | 11009        | 1         | 0             | 0  |                       |       |  |  |
| 10.214.1                                   | enable_COMP1 | 11007        | 1         | 0             | 0  |                       |       |  |  |
| 10.214.:                                   | enable_COMP1 | 11006        | 1         | 0             | 0  |                       |       |  |  |
| 10.214.:                                   | enable_MULT] | 11002        | 1         | 0             | 0  |                       |       |  |  |
| 10.214.:                                   | svc_cpu_v85€ | 7226         | 1         | 0             | 0  |                       |       |  |  |
| 10.214.:                                   | as800        | 4221         | 1         | 0             | 0  |                       |       |  |  |
| 10.214.:                                   | as850        | 4213         | 1         | 0             | 0  |                       |       |  |  |
| 10.214.:                                   | ecom800      | 3201         | 1         | 0             | 0  |                       |       |  |  |
| 10.214.:                                   | sim800       | 530          | 1         | 0             | 0  |                       |       |  |  |
| 10.214.1                                   | sim850       | 450          | 1         | 0             | 0  |                       |       |  |  |
| 10.214.:                                   | 850eserv     | 283          | 1         | 0             | 0  |                       |       |  |  |
|                                            | 850serv      | 260          | 1         | 0             | 0  |                       |       |  |  |
| 10.214.1                                   |              |              |           | -             |    |                       |       |  |  |